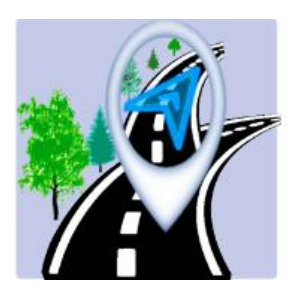

## Navigator Plus

Transcontrol Ukraine

## инструкция

Начиная с сентября 2016 года всем пользователям системы спутникового мониторинга «Навигатор-С» доступно приложение под ОС Андроид.

Для установки приложения <u>Navigator Plus</u> (АПК файла) необходимо зайти в Плей маркет и в поиске набрать <u>Navigator Plus</u>. Версия Андроид на вашем устройстве должна быть не ниже 4.0.3.

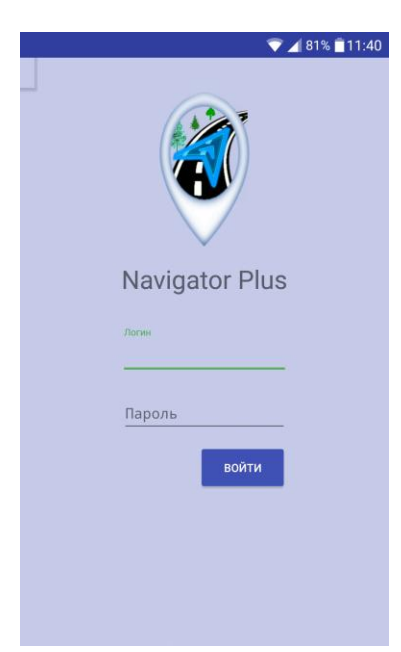

После установки приложения введите действующий логин и пароль и нажмите на кнопку «войти».

Тестовое подключение:

логин demo пароль demo.

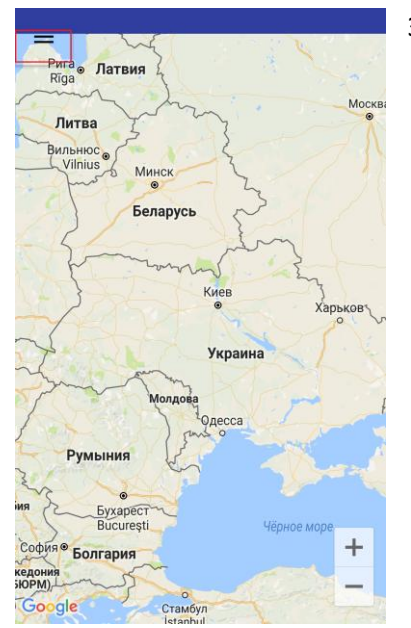

Затем в левом верхнем углу зайдите в меню.

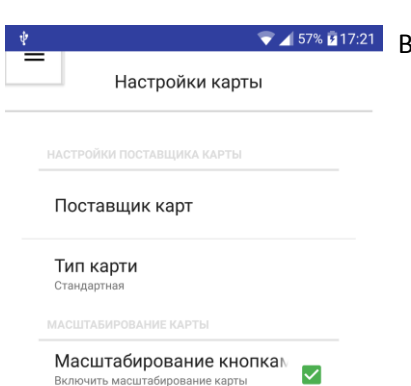

Включить мась кнопками "+ -"

▼⊿ 57% 🖬 17:21 Выберете поставщика карт, вид отображаемой карты.

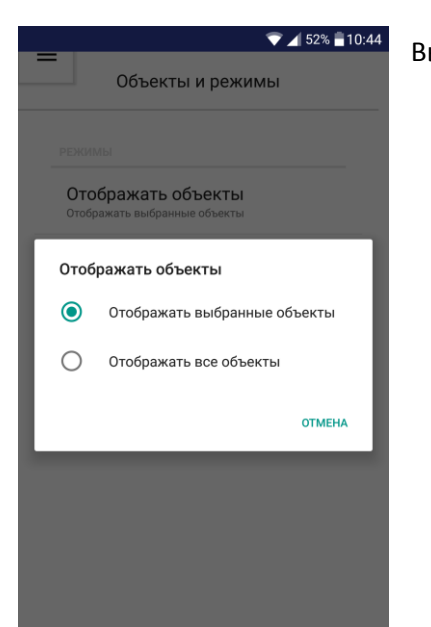

Выберете режим отображения объектов – все или выбранные.

| e demo    | ~                |
|-----------|------------------|
| Настройки | шковцы           |
| Объекти   | ые               |
| hm_El_011 | usi contractione |
|           | M12              |
|           |                  |
|           | જ                |
|           | Јумовцы          |

Отметьте объекты, которые будут отображаться на географической карте в режиме «отображать выбранные объекты»

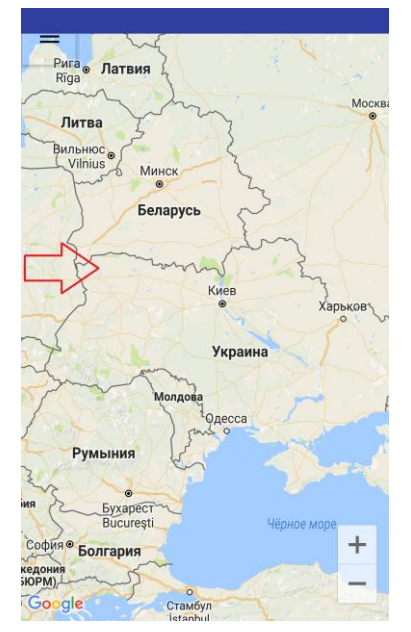

В режиме просмотра объектов на карте для перехода к списку объектов наблюдения - необходимо потянуть пальцем от левого края экрана вправо.

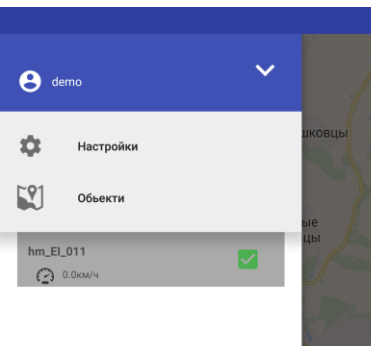

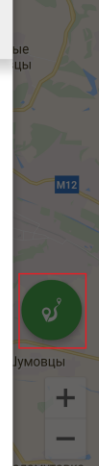

После отображения списка объектов наблюдения можно:

- кликнув один раз на объекте наблюдения в списке - справа

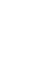

отобразиться кнопка соступа в меню выбора периода визуализации маршрута движения за выбранный период времени.

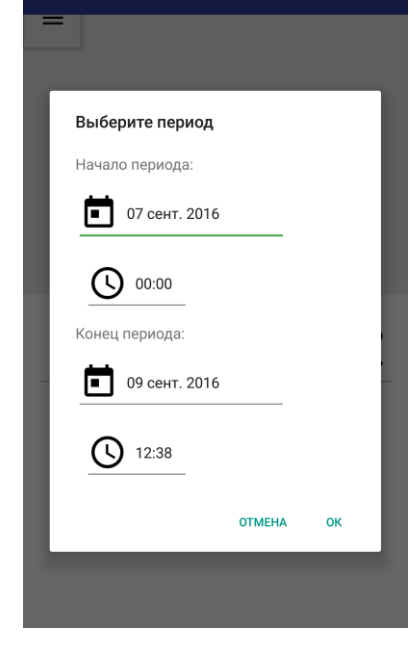

Q

Нажав на кнопку **Волис** второй раз попадаете в меню выбора периода, за который хотите отобразить маршрут и пробег. ВАЖНО – выбранный период не должен превышать трое суток!

Выбрать можно любые трое суток за последние 365 дней.

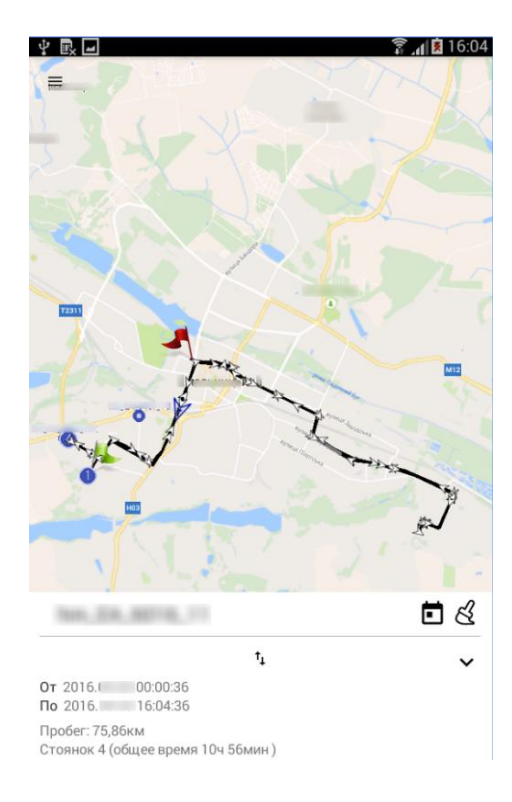

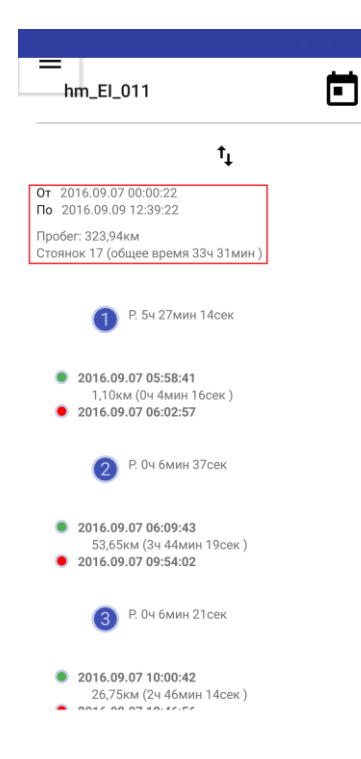

Пробег объекта наблюдения за указанный период будет

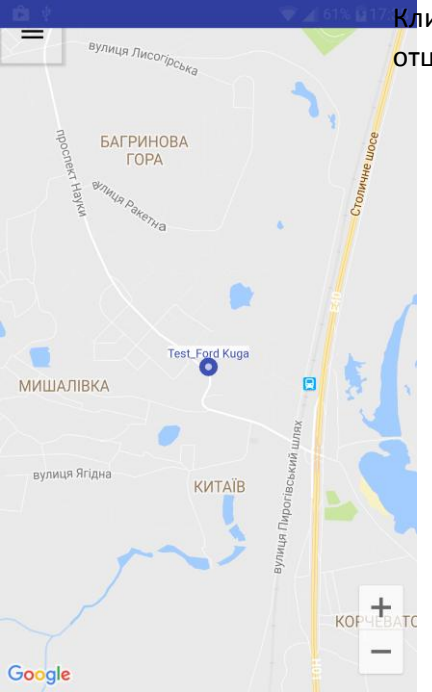

Кликнув на объекте в списке два раза – объект наблюдения будет отцентрирован и отображен на географической карте.